१. सर्बप्रथम Forgot Your Password? मा Click गर्नुहोस्

| MEPAL ELECTRICITY AUTHORIT | <u>n</u>                                                                                                    | Login |
|----------------------------|----------------------------------------------------------------------------------------------------|-------|
|                            | Online Application Login                                                                                                    |       |
|                            | E-Mail Address Password Remember Me Login Forgot Your Password?                                                                                                    |       |
|                            | **Online Form भर्दा घ्यानदिनुपर्ने कुराहरु**                                                                                                    |       |
|                            | सूचना                                                                                                    |       |
|                            | मिति २०७६।१९।०२ गते प्रकाशित खुला प्रतियोगिताको विज्ञापन अनुसार सिंगल दस्तुरमा दरखास्त बुझाउने अन्तिम मिति २०७६।१९।२२ गते सम्म<br>तोकिएकोमा सिंगल दस्तुर तिरी २०७६।१९।२९ गते सम्म र दोब्बर दस्तुर मिति २०७६।१२।०६ गतेसम्म कायम गरिएको छ । साधै, मिति<br>२०७६।९९।२२ गते प्रक्तिको उमेद्वारको उमेर, अनुभव र शैक्षिक योग्यता लगायतका अन्य योग्यता निर्धारण हुने आधारहरू गणना नहुने व्यहोरा समेत सूचित<br>गरिन्छ । |       |
|                            | सूचना                                                                                                    |       |

२. त्यसपछि आफ्नो इमेल हालेर Send Password Reset Link मा Click गर्नुहोस्

|                                                                             | Login |
|-----------------------------------------------------------------------------|-------|
| Online Application Reset Password  E-Mail Address  Send Password Reset Link |       |
|                                                                             |       |

३. इमेल हालेर Click गरेपछि तल देखाए जस्तै Conformation Message देखिनेछ

| NEPAL ELECTRICITY AUTHORITY<br>नेपाला विद्युत प्राधिकरण |                                            | Log | gin |
|---------------------------------------------------------|--------------------------------------------|-----|-----|
|                                                         | Online Application Reset Password          |     |     |
|                                                         | We have e-mailed your password reset link! |     |     |
|                                                         | E-Mail Address                             |     |     |
|                                                         | Send Password Reset Link                   |     |     |

## ४ . त्यसपछि आफ्नो इमेल खोल्नुहोस्। यहाँ तपाइलाई NEA बाट इमेल आएको हुनेछ।

| = M       | Gmail | Q Search mail |                                                     |         | 荘                                                                                                    | 0        | ÷     |      |
|-----------|-------|---------------|-----------------------------------------------------|---------|----------------------------------------------------------------------------------------------------|----------|-------|------|
| - Compose |       | □- C :        |                                                     |         | 1-50                                                                                                    | of 1,105 | <     | >    |
|           | 228   | Primary       | <br>Social 50 new<br>Tagged, Linkedin, Linkedin Job | •       | Promotions 50 new                                                                                                    |          |       |      |
| * Starred | 110   | 🗌 🚖 ⋗ NEA 2   | Reset Password - Nepal Electrici                    | ty Auth | ority : Online Application Submission Portal Hello! You are receiving this email because we received a password reset request for | or yo    | 11:10 | ) AM |

## ५. उक्त इमेल खोलेर Reset Password मा Click गर्नुहोस् ।

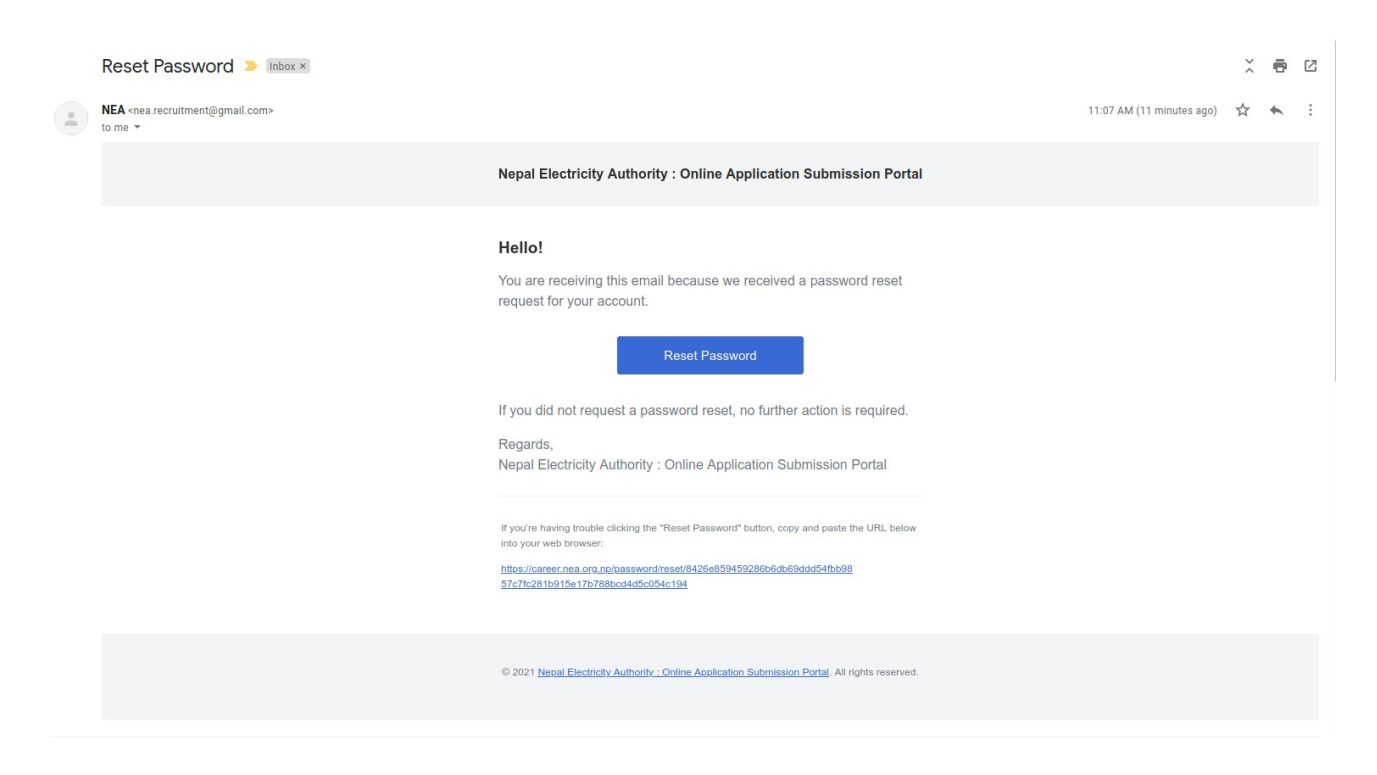

६. Reset Password मा Click गरेपछि तल दिईएको जस्तो Form खुल्नेछ। उक्त Form मा आफ्नो इमेल र नयाँ Password राखी Reset Password मा Click गर्नुहोस् । Password र Confirm Password एउटै राख्नुहोला।

| MEPAL ELECTRICITY AUTHORIT | <u>Y</u>                          |                | Login |
|----------------------------|-----------------------------------|----------------|-------|
|                            | Online Application Reset Password |                |       |
|                            | E-Mail Address                    |                |       |
|                            | Password                          |                |       |
|                            | Confirm Password                  |                |       |
|                            |                                   | Reset Password |       |